# アシュアランスバックアップNFS "; 古いファイ ルハンドルエラー"; の修正

| 内容                   |  |
|----------------------|--|
| <u>まじめに</u><br>た根々(# |  |
| <u>1.送余任</u><br>     |  |
| <u>使用するコンポーネント</u>   |  |
| 5 <u>8</u> .         |  |
| <u>释决方法</u>          |  |
|                      |  |

# はじめに

このドキュメントでは、Cisco DNA Centerでコマンドdf -hを実行する際のNFS「Stale file handle」エラーのトラブルシューティングと解決方法について説明します。

# 前提条件

## 要件

- Linuxファイルシステム管理の知識
- NFS v3またはv4の知識
- maglev CLIの完全なbashシェルへのアクセス
- NFS IPアドレスまたはホスト名とNFSディレクトリパス

使用するコンポーネント

- Cisco DNA Center 2.3.3 maglevのCLI
- NFS v4

このドキュメントの情報は、特定のラボ環境にあるデバイスに基づいて作成されました。このド キュメントで使用するすべてのデバイスは、クリアな(デフォルト)設定で作業を開始していま す。本稼働中のネットワークでは、各コマンドによって起こる可能性がある影響を十分確認して ください。

# 問題

Cisco DNA Centerのフルバックアップ(アシュアランス)は、Cisco DNA Centerのバックアップ 設定でNFSが正しく設定されていたとしても、NFSが正しくマウントされていないため失敗する 可能性があります。df -hコマンドを使用してCisco DNA Center(CDNA)bash内のファイルシステ ムをチェックすると、コマンド出力の先頭にエラー行が表示されることがわかります。df: /data/nfs: Stale file handle

このNFSの古いハンドルファイルエラーは、複数の理由により、どのLinuxシステムでも発生する 可能性があります。最も一般的なのは、ディスクデバイスのマウントされたファイルinodeに何ら かの変更があるためです。たとえば、サービスまたはアプリケーションがファイルを開いたり作 成したりすると、そのファイルは削除されて閉じられ、同じファイルへの参照が古くなったり無 効になったりするために、同じファイルへのアクセスや削除が再試行されます。つまり、ファイ ルハンドルが参照するファイルまたはディレクトリが別のホストによって削除される際に、クラ イアントがそのオブジェクトへのアクティブな参照を保持している間は、ファイルハンドルは古 くなります。

例:

<#root>

maglev@maglev-master-10-10-10-10:~\$

df -h

df: /data/nfs: Stale file handle

| Filesystem                                                | Size | Used | Avail | Use% Mounted on                    |
|-----------------------------------------------------------|------|------|-------|------------------------------------|
| udev                                                      | 189G | 0    | 189G  | 0% /dev                            |
| tmpfs                                                     | 38G  | 9.4M | 38G   | 1% /run                            |
| /dev/sdb2                                                 | 47G  | 28G  | 18G   | 62% /                              |
| tmpfs                                                     | 189G | 0    | 189G  | 0% /dev/shm                        |
| tmpfs                                                     | 5.OM | 0    | 5.OM  | 0% /run/lock                       |
| tmpfs                                                     | 189G | 0    | 189G  | 0% /sys/fs/cgroup                  |
| /dev/sdb4                                                 | 392G | 123G | 250G  | 34% /data                          |
| /dev/sdb3                                                 | 239M | 163M | 76M   | 69% /boot/efi                      |
| /dev/sdc3                                                 | 166G | 5.6G | 152G  | 4% /var                            |
| /dev/sdc1                                                 | 671G | 102G | 536G  | 16% /data/maglev/srv               |
| /dev/sdc2                                                 | 923G | 175G | 702G  | 20% /data/maglev/srv/maglev-system |
| /dev/sdd1                                                 | 5.2T | 127G | 4.9T  | 3% /data/maglev/srv/ndp            |
| <pre>glusterfs-brick-0.glusterfs-brick:/default_vol</pre> | 923G | 187G | 699G  | 22% /mnt/glusterfs/default_vol     |
| glusterfs-brick-0.glusterfs-brick:/ndp_vol                | 5.2T | 181G | 4.9T  | 4% /mnt/glusterfs/ndp_vol          |
| tmpfs                                                     | 38G  | 0    | 38G   | 0% /run/user/1234                  |
| maglev@maglev-master-10-10-10-10:~\$                      |      |      |       |                                    |

同様の出力が、magctl sts backup mount displayコマンドによって提供されます。

例:

#### <#root>

maglev@maglev-master-10-10-10-10:~\$

magctl sts backup mount display

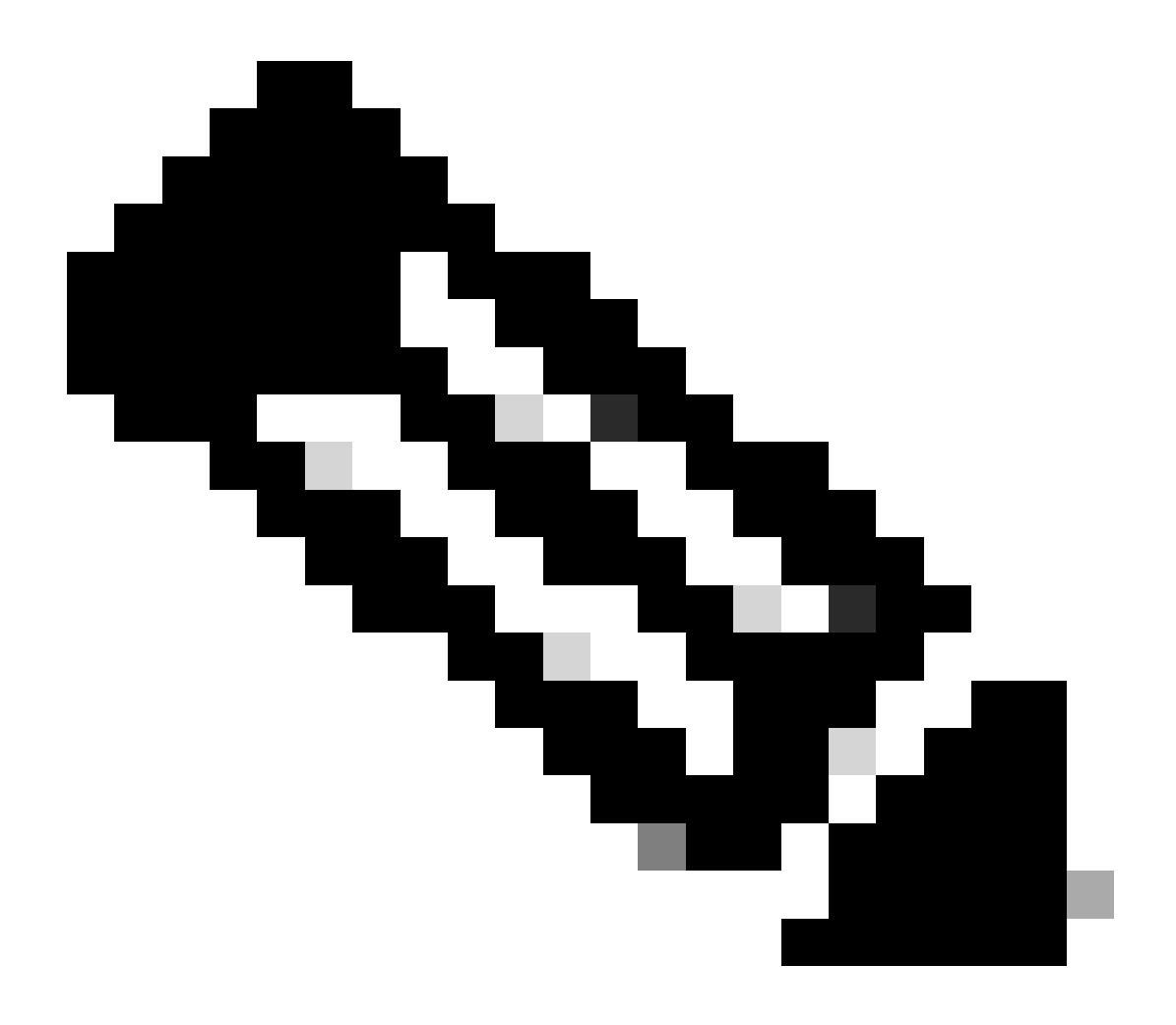

注:同じNFSサーバでも、異なるマウントポイントで、複数の古いファイルハンドルエ ラーが見つかる可能性があります。ソリューションは、各古いファイルハンドルエラー に適用できます。

# 解決方法

1.- NFS設定を削除して、システムからNFSを削除します。Cisco DNA Centerメニュー> Settings > Backup & Restore > Configure > Cisco DNA Center (NFS)の順に移動し、Removeボタンをクリ ックします。

2. – 次のコマンドを実行して、システム内のNFSの古いマウントポイントを検証します。

\$ mount | grep -i <NFS\_IP\_ADDRESS\_OR\_FQDN>

#### <#root>

maglev@maglev-master-10-10-10-10:~\$

mount | grep -i 192.168.100.1

192.168.100.1:/dna\_backups/dna\_assurance\_data on /data/nfs

type nfs4 (rw,relatime,vers=4.2,rsize=1048576,wsize=1048576,namlen=255,acregmin=60,acdirmin=60,soft,pr

### 同じNFSサーバでも、マウント・ポイントが異なる複数の結果が見つかります。これらはすべて アンマウントする必要があります。

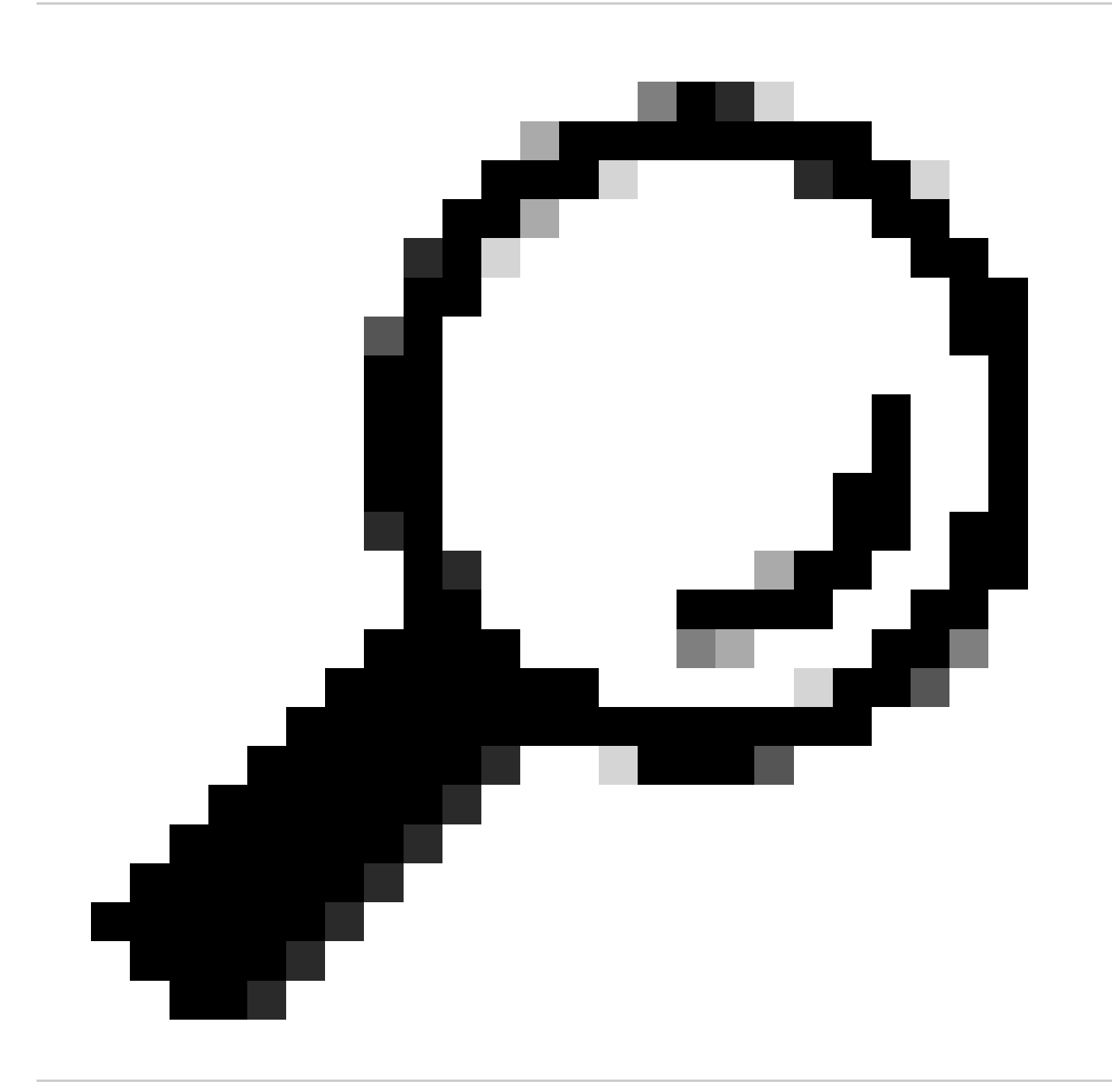

ヒント: maglev CLI(magshell)でセキュアシェル(SSH)が有効になっている場合は、 \_shellコマンドを実行して完全なbashを有効にすることができます。Cisco DNA Centerの バージョンによっては、完全なmaglev bashシェルへのアクセスを許可するために、 TACからのトークンが必要になる場合があります。

3. – 次のコマンドを実行して、ファイルシステム内で「古いファイルハンドル」エラーが発生し ているNFSマウントポイントを手動でマウント解除します。

\$ sudo umount <NFS\_IP\_ADDRESS\_OR\_FQDN>:/remote/NFS/path /local/mounting/point

例:

<#root>

maglev@maglev-master-10-10-10-10:~\$

sudo umount 192.168.100.1:/dna\_backups/dna\_assurance\_data /data/nfs

4. – ファイルシステムからNFSをアンマウントしたら、df-hコマンドを実行して「Stale file handle」エラーが表示されなくなったことを再確認できます。まだ古いファイルハンドルのエントリが表示されている場合は、ステップ2と3を繰り返します。これは、NFSにも使用中の異なるマウントポイントがあり、そのマウントポイントもアンマウントする必要がある場合があるためです。

5. – 最後に、Cisco DNA Centerメニュー> Settings > Backup & Restore > Configure > Cisco DNA Center (NFS)に移動し、NFSを再設定します。

# 検証

df -hコマンドを実行し、さらにmagctlを使用してバックアップ設定のNFSマウントポイントを確 認することにより、NFSが正しくマウントされ、「古いファイルハンドル」エラーがないことを 検証します。

<#root>

maglev@maglev-master-10-10-10-10:~ \$

magctl sts backup mount display

| +      | +++         | +         | -++        |
|--------|-------------|-----------|------------|
| remote | type   used | available | percentage |
| +      | +++         | +         | -++        |
|        |             |           |            |

192.168.100.1:/dna\_backups/dna\_assurance\_data/

| nfs4 | 6369873920 | 3744850944 | 63% | +-----+ 翻訳について

シスコは世界中のユーザにそれぞれの言語でサポート コンテンツを提供するために、機械と人に よる翻訳を組み合わせて、本ドキュメントを翻訳しています。ただし、最高度の機械翻訳であっ ても、専門家による翻訳のような正確性は確保されません。シスコは、これら翻訳の正確性につ いて法的責任を負いません。原典である英語版(リンクからアクセス可能)もあわせて参照する ことを推奨します。